# 한국교양기초교육원 통합과학 온라인 교육 플랫폼 〈사용자 매뉴얼 – 교수회원〉

<u>گر</u>

**B** 

-00

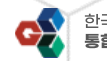

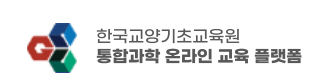

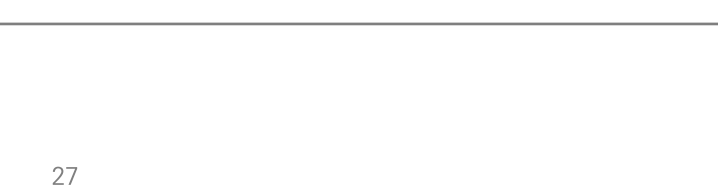

1) 메인페이지 우측 상단 Join 버튼을 클릭하여 회원가입 페이지로 이동합니다.

#### 한국교양기초교육원 통합과학 온라인 교육 플랫폼 옷 Login | 옷 Jo 공지사항 온라인 수강신청 나의 강의실 자료실 설명

### 〈회원가입〉 회원가입 페이지 이동

과학 산책, **자연과학의 변주곡** 설명 1) 회원가입을 진행하기 위해 "한국교양기초교육원 통합과학 온라인 교육 플랫폼" 사이트에 접속합니다. 2) 접속 URL :

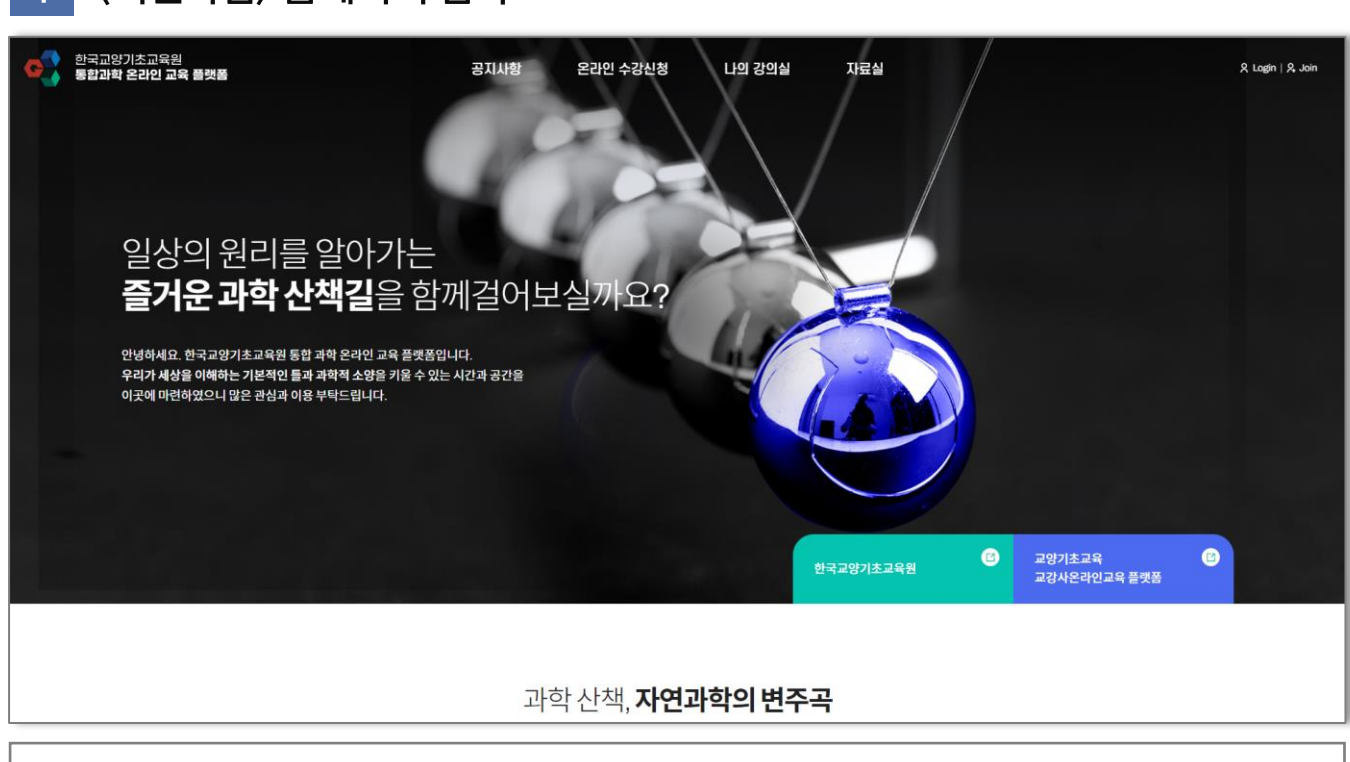

#### 〈회원가입〉 홈페이지 접속

## 01. 회원가입

한국교양기초교육원 통합과학 온라인 교육 플랫폼 〈교수회원〉

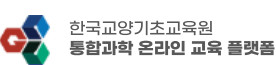

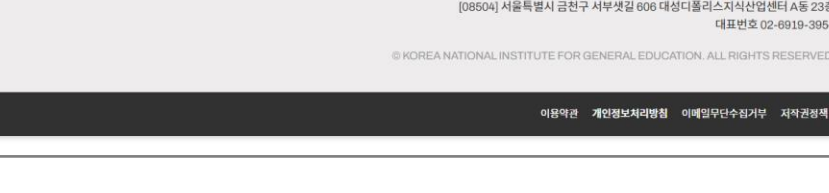

1) 회원가입 유형 선택 페이지에서 "교수회원 가입하기"를 선택합니다

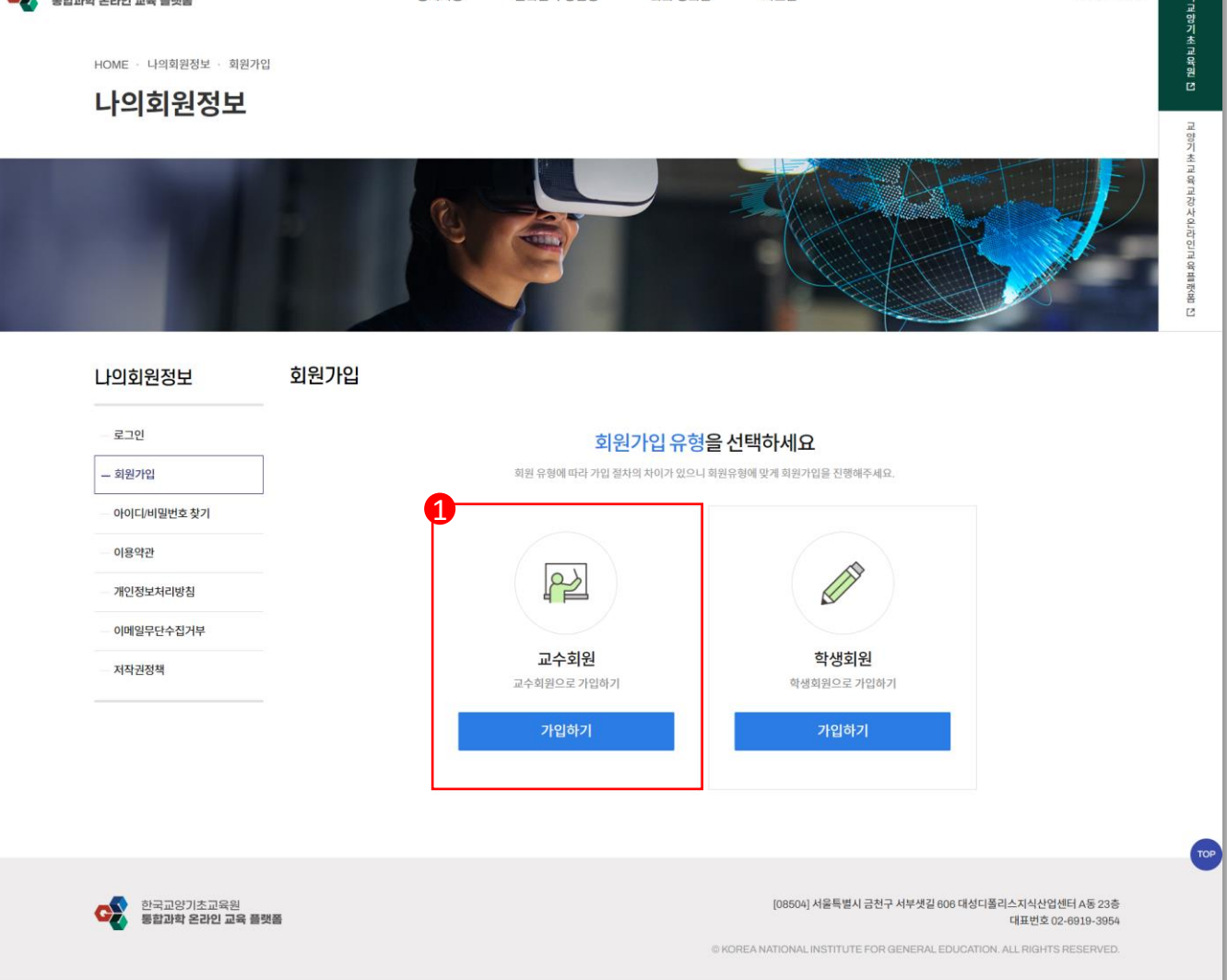

자료실

R Login R Join

나의 강의실

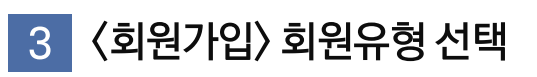

### 01. 회원가입

한국교양기초교육원 통**합과학 온라인 교육 플랫폼** 

HOME · 나의회원정보 · 회원가입

C

설명

한국교양기초교육원 통합과학 온라인 교육 플랫폼 〈교수회원〉

공지사항

온라인 수강신청

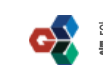

R Login R Joir

회원가입 약관에 동의합니다.

개인정보 수집 및 이용에 동의합니다.

한구교 않기 초 교 와 원

3) 최종적으로 "약관동의" 버튼을 눌러 다음페이지로 이동합니다.

1) 회원가입 약관 확인 후 "회원가입 약관"에 동의합니다.

- 2) 개인정보수집 및 이용동의 확인 후 "개인정보 수집 및 이용"에 동의합니다.

### 회원가입 STEP02. 본인인증 회원가입 약관

개인정보수집 및 이용동의 1. 수집하는 개인정보의 항목 및 수집 방법

간주합니다.

공지사항

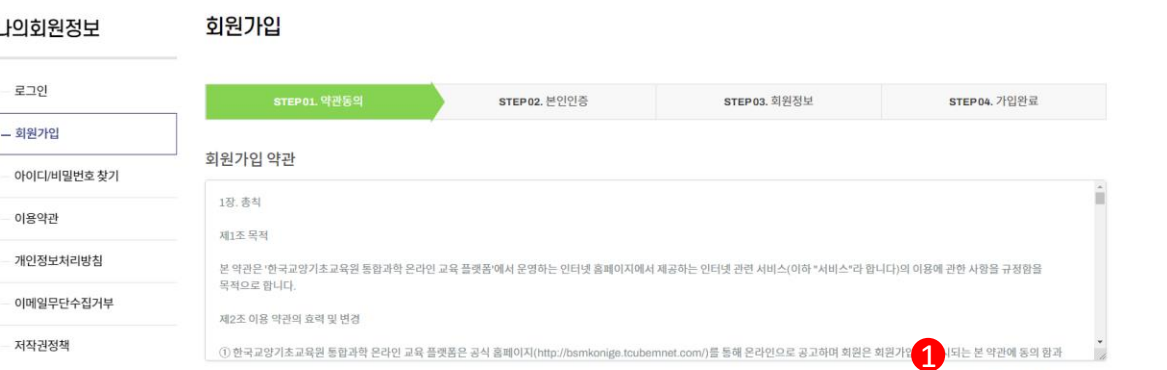

① "개인정보"라 함은 생존하는 개인에 관한 정보로서, 당해 정보에 포함되어 있는 성명, 주민등록번호 등의 사람에 의하여 당해 개인을 식별할 수 있는 정보(당해 정보만으로는 특정 개인을 식별할 수 없더라도 다른 정보와 용이하게 결합하여 식별할 수 있는 것을 포함)를 말합니다. 한국교양기초교육원 등합과학 온라인 교육 플랫폼은 서비스를 등하여 이용자들에게 서비스를 비롯한. 보다 더 향상된 양질의 서비스를 제공하기 위하여 이용자 개인의 정보를 수집하고 있습니다. 또한 이용자의 사전 동의 없이는 이용자의 개인정보를 함부로 공개하지 않으며, 수집하는 개인정보 양의에 따른 구체적인 수집적국 및 이용목적에 대해 연구교 양기초교육물 통합계학 은간인 교육 출랫폼은 귀하께서 연구교양기초교육물 통합과학 은간인 교육 물풍품의 개인정보취급방법이 각 세부내용 또는 이용약관의 내용에 대해 「동의합니다」버튼 또는 「동의하지 않습니다」버튼을 클릭할 수 있는 절차를 미련하여, 「동의합니다」버튼을 클릭하면 개인정보수집에 대해 동의한 것으로 보고, 귀하께서 가입 시 e-mail, 휴대폰(이동전화), 팩스 등을 통해 영리목적 광고의 수령과 관련하여 \*동의합니다\* 버튼을 클릭하면 영리 목적의 광고 성 정보 수령에 동의한 것으로

동의취소

약관동의

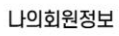

설명

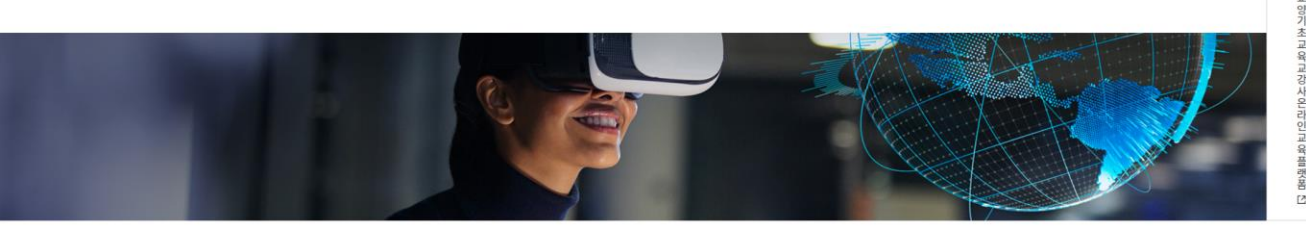

온라인 수강신청

나의 강의실

자료실

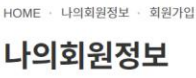

한국교양기초교육원 통합과학 온라인 교육 플랫폼

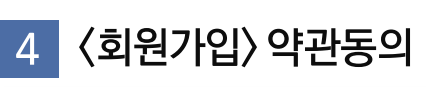

## 01. 회원가입

한국교양기초교육원 통합과학 온라인 교육 플랫폼 〈교수회원〉

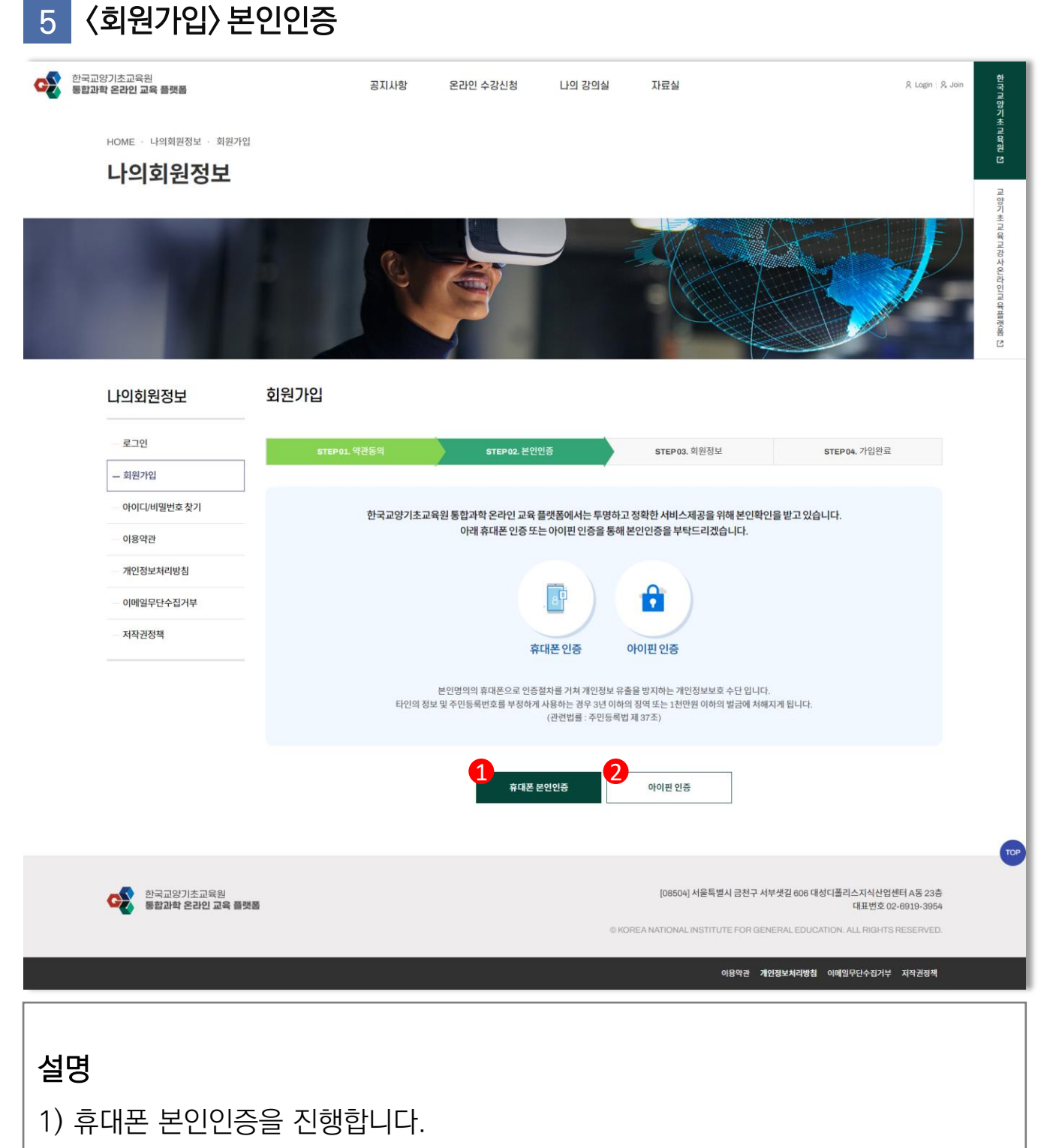

01. 회원가입

2) 아이핀 인증을 진행합니다.

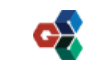

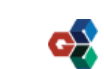

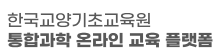

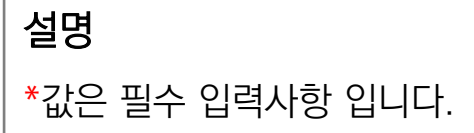

|                              | 9             |                                                                                                    |
|------------------------------|---------------|----------------------------------------------------------------------------------------------------|
| 나의회원정보 :                     | 회원가입          |                                                                                                    |
| 로그인                          | STEP 01. 약관동의 | STEP02. 본인인중 STEP03. 회원정보 STEP04. 개입한료                                                                                                    |
| — 회원가입                       |               |                                                                                                    |
| 아이디/비밀번호 찾기<br>이용약관          | - 아이디         | 중독확인                                                                                                    |
| 개인정보처리방침                     |               | ※ 공백얇는 3~15자의 영문/숫자                                                                                                    |
| 이메일무단수집거부                    | * 비밀번호        | # 광백교는 8~15자의 영문/숫자/특수문자                                                                                                    |
| — 저작권정책                      | • 비밀번호 확인     |                                                                                                    |
|                              | * 이름          |                                                                                                    |
|                              | • 휴대폰         | · · · · · · · · · · · · · · · · · · ·                                                                                                    |
|                              | • 이메일         | 중역확인<br>※ 아이디/비밀번호 찾기 시 사용됩니다.                                                                                                    |
|                              | * 소속대학        | 하고전세                                                                                                    |
|                              | • 학과 및 부서     |                                                                                                    |
|                              | 정보 수신         | SMS 문자 수신에 동의합니다.<br>이메일 수신에 동의합니다.<br>※ 동의 시, 한국교양기초교육원이 전행하는 각종 사업과 관련된 소식을 받을 수 있습니다.                                                     |
|                              | • 무단 복제 및 배포  | 통합과학교재 및 동영상을 무단으로 복제 및 배포하거나 행사이트에 계시하지 않을 것을 약속합니다.                                                                                        |
|                              | * 스팸방지        | 79601<br>※ 스행방지번호를 입격해주세요                                                                                                    |
|                              |               | 확인 취소                                                                                                    |
| 한국교양기초교육원<br>통합과학 온라인 교육 플랫폼 |               | [08504] 서울특별시 급친구 서부셋길 006 대상디플리스지식산업센터 A등 23홈<br>대표번호 02-0919-3054<br>© KOREA NATIONAL INSTITUTE FOR GENERAL EDUCATION. ALL RIGHTS RESERVED |
|                              |               |                                                                                                    |

### 6 〈회원가입〉 회원정보 입력 (1)

### 01. 회원가입

HOME · 나의회원정보 · 회원가입

한국교양기초교육원 통합과학 온라인 교육 플랫폼

한국교양기초교육원 통합과학 온라인 교육 플랫폼 〈학생회원〉

공지사항

온라인 수강신청

나의 강의실

자료실

옷 Login | 옷, Join

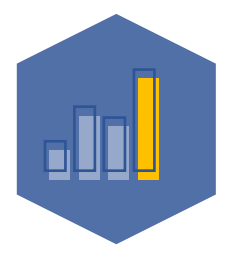

한국교양기초교육원 통합과학 온라인 교육 플랫폼

### 02. 온라인 강의 시청

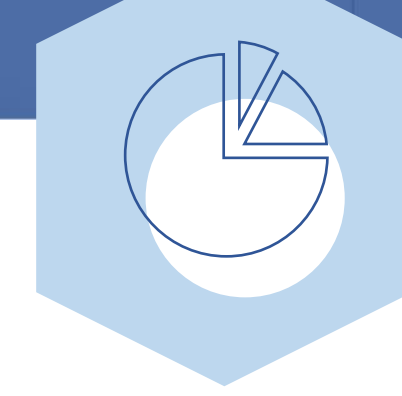

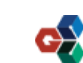

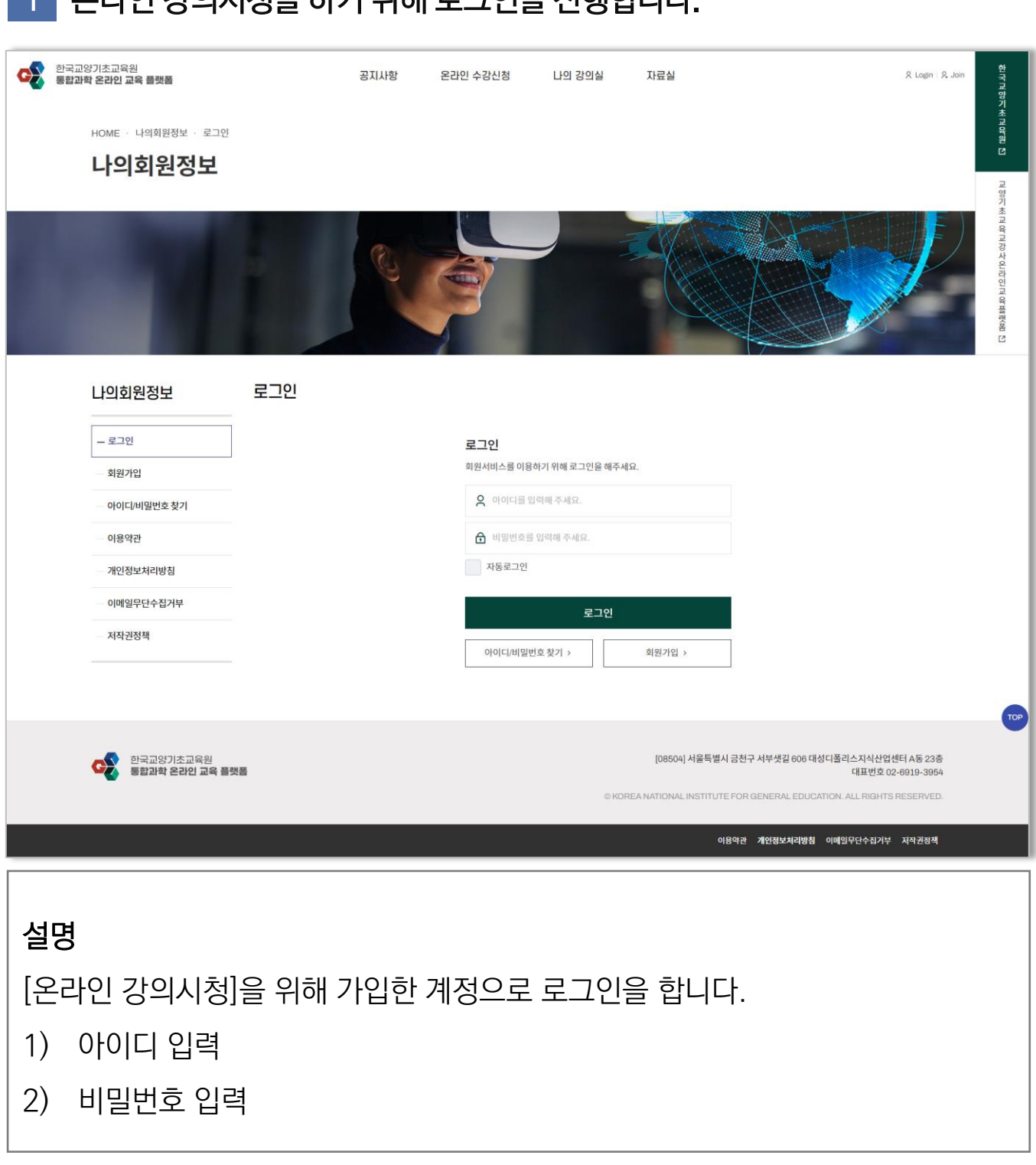

#### 1 온라인 강의시청을 하기 위해 로그인을 진행합니다.

### 02. 온라인 강의시청

한국교양기초교육원 통합과학 온라인 교육 플랫폼 〈학생회원〉

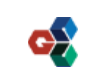

#### 02. 온라인 강의시청

#### 2 [온라인 수강신청] 탭을 눌러 온라인 수강신청 페이지에 접속합니다.

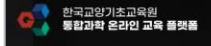

공지사항 온라인 수강신청 나의 강의실

자료실

#### 3 [온라인 수강신청] 페이지에서 시청하실 강의를 선택합니다.

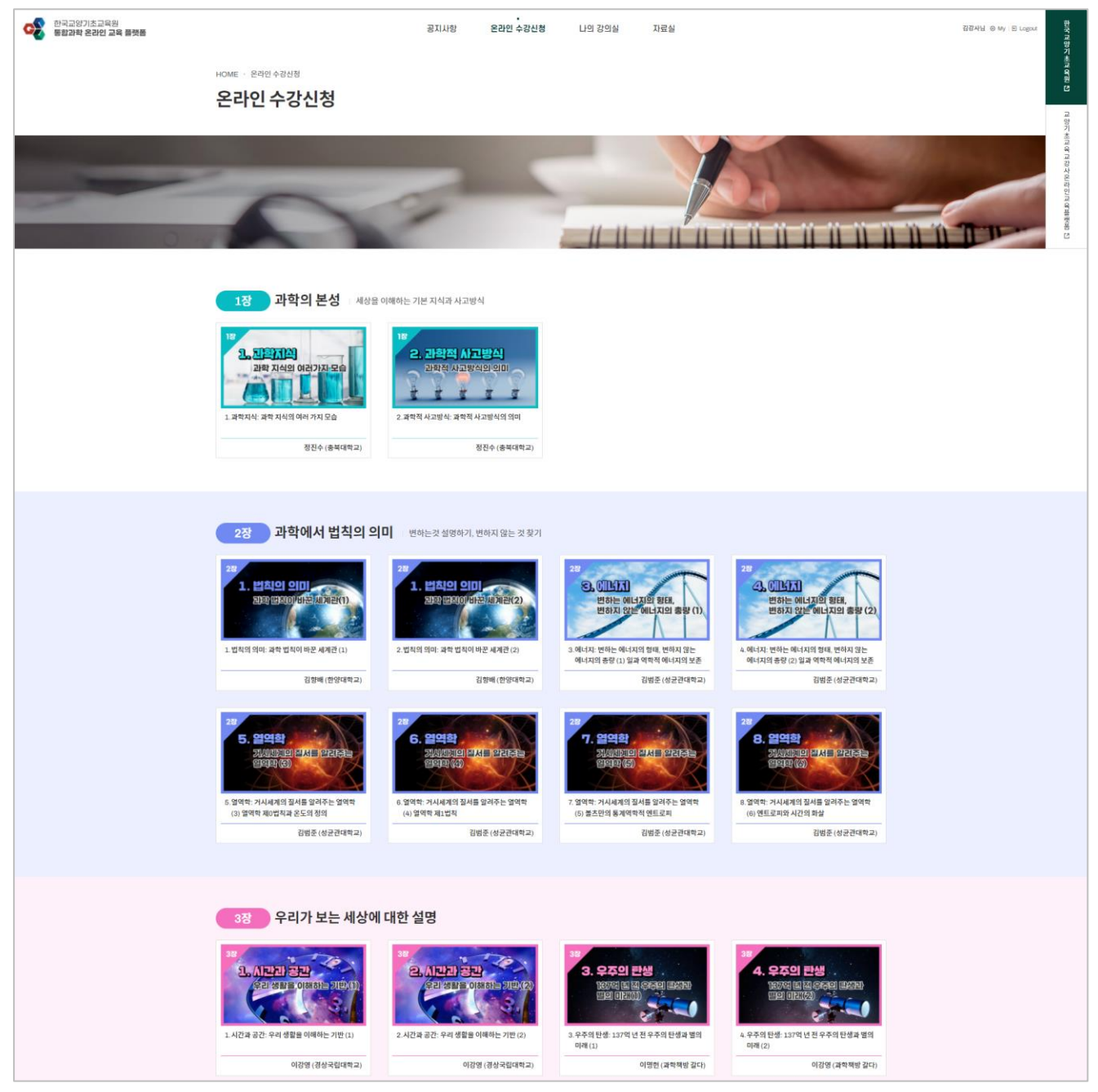

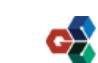

R Login | R Join

02. 온라인 강의시청

#### 4 해당 강의의 상세페이지로 접속하시면 [교육자료]를 확인하실 수 있습니다.

| 한국교양기초교육원 문항과학 온라인 교육 플랫폼 |                                  | 공지사항           | 온라인 수강신형 나의 강의실 지료실                                                                                                    | 김장사님 @ My 된 Logour | 한국 교양기 ·     |
|---------------------------|----------------------------------|----------------|----------------------------------------------------------------------------------------------------|--------------------|--------------|
|                           | ном - 온라인 수강신청<br>온라인 수강신청       |                |                                                                                                    |                    | C (66.00 21) |
|                           | 2장. 1.법칙의 의미: 과학 법칙이 바꾼          | 군 세계관 (2)      |                                                                                                    |                    | 교양기초교육교강     |
|                           | 28<br>1. 법칙의 의미<br>고왕면칙이바운세계관(2) | 교육시간<br>강의자 소개 | ② 20분 47.       성 성     김명예       소수대학     연양대학교       지위     교수       주요관력     - 사실립대학교 문리학과 품업                                                                    |                    | この過剰にあたら空行のた |
|                           |                                  | 고옥자료           | - 사용과학교 철학자회 역사<br>- 미드프드지지적학교, 한국과학기순환, 참가스타대학교, 로란대학교 등에서 핵시작인구환<br>- 한양대학교 철러학교 교수<br>- 지서 - 우주, 시공간과 통점,, -대양계기 200여적의 핵이라면;><br>2월, 1월 pdf (2.1MB), Download 0 |                    |              |
|                           |                                  |                | ব্যয়×স্ত<br>শ্বৰ্ভ                                                                                                    |                    |              |
|                           | 양국교양기초교육원<br>통문과학 온라인 교육 문릇동     |                | [08504] 서울특별시 공한구 서부생길 606 대성디플리스페쉬나업했다 A등 238<br>대표번호 02-6919-3904<br>© KOREA NATIONAL INSTITUTE FOR GENERAL EDUCATION, ALL RIGHTS RESERVED.                       |                    |              |
|                           |                                  |                | গঞ্জগঠ সম্ভেগ্ৰমেগৱেষ গৰায়গঢ়েনহাণ সমস্তাৰ                                                                                                    |                    |              |
|                           |                                  |                |                                                                                                    |                    |              |

설명

#### 1) 교육자료를 다운로드 받아 보실 수 있습니다.

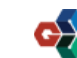

### 02. 온라인 강의시청

#### 5 해당 강의를 시청하기 위해서 [강의보기] 버튼을 클릭합니다.

| 0 | 한국교양기초교육원<br>통합과학 온라인 교육 플랫폼 |                         | 공지사항                  | 온라인 수강     | 신형 나의 강의실 자료실                                                                                                    |        | 김경사님 @ My 또 Logout | 한국 교양기                                 |
|---|------------------------------|-------------------------|-----------------------|------------|----------------------------------------------------------------------------------------------------|--------|--------------------|----------------------------------------|
|   |                              | HOME · 온라인 수강신청         |                       |            |                                                                                                    |        |                    | 세계여리                                   |
|   |                              | 온라인 수강신청                |                       |            |                                                                                                    |        |                    | 2                                      |
|   |                              | 2장. 1.법칙의 의미: 과학 법칙이 바꾼 | <mark>세계</mark> 관 (2) |            |                                                                                                    |        |                    | 요양기 초교 육 교장보                           |
|   |                              | 2장                      | 교육시간                  | 20분 47 3   | 6                                                                                                    |        |                    | 다마하다                                   |
|   |                              | 1. 법칙이 이미               | 강의자 소개                | 성 함        | 김향배                                                                                                    |        |                    | Relation FL                            |
|   |                              | 고화 법칙이/바꾼 세계관(2)        |                       | 소속대학<br>직위 | 한양대학교<br>교수                                                                                                    |        |                    | ······································ |
|   |                              |                         |                       | 주요경력       | - 서울대학교 물리학과 통입<br>- 서울대학교 물리학과 백사<br>미디그티드자체역교, 한국과학기술문 경기스타대학교, 로란대학교 등에서 박사후연구원<br>- 안양대학교 물리학교 교수<br>- 제서 <무주, 시금간과 품필소, <배양체가 2000학역 박이라면> |        |                    |                                        |
|   |                              |                         | 교육자료                  | d 28_11    | Epdf (2.1MB), Download:0                                                                                                    |        |                    |                                        |
|   |                              |                         |                       |            | 6100 O                                                                                                    | 목록 (二) |                    |                                        |
|   |                              |                         |                       |            |                                                                                                    |        |                    |                                        |
|   |                              |                         |                       |            |                                                                                                    |        |                    |                                        |

설명

1) [교수회원]은 별도의 신청절차 없이 강의를 시청할 수 있습니다.

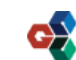

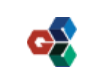

#### **설명** 1) 해당 강의 영상을 시청하실 수 있습니다.

#### 

37

6 강의시청

## 02. 온라인 강의시청

한국교양기초교육원 통합과학 온라인 교육 플랫폼 〈학생회원〉

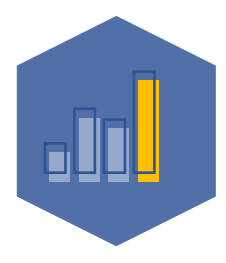

한국교양기초교육원 통합과학 온라인 교육 플랫폼

### 03. 온라인 강의 평가(설문조사)

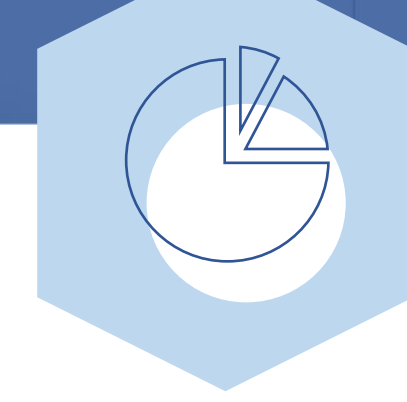

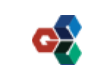

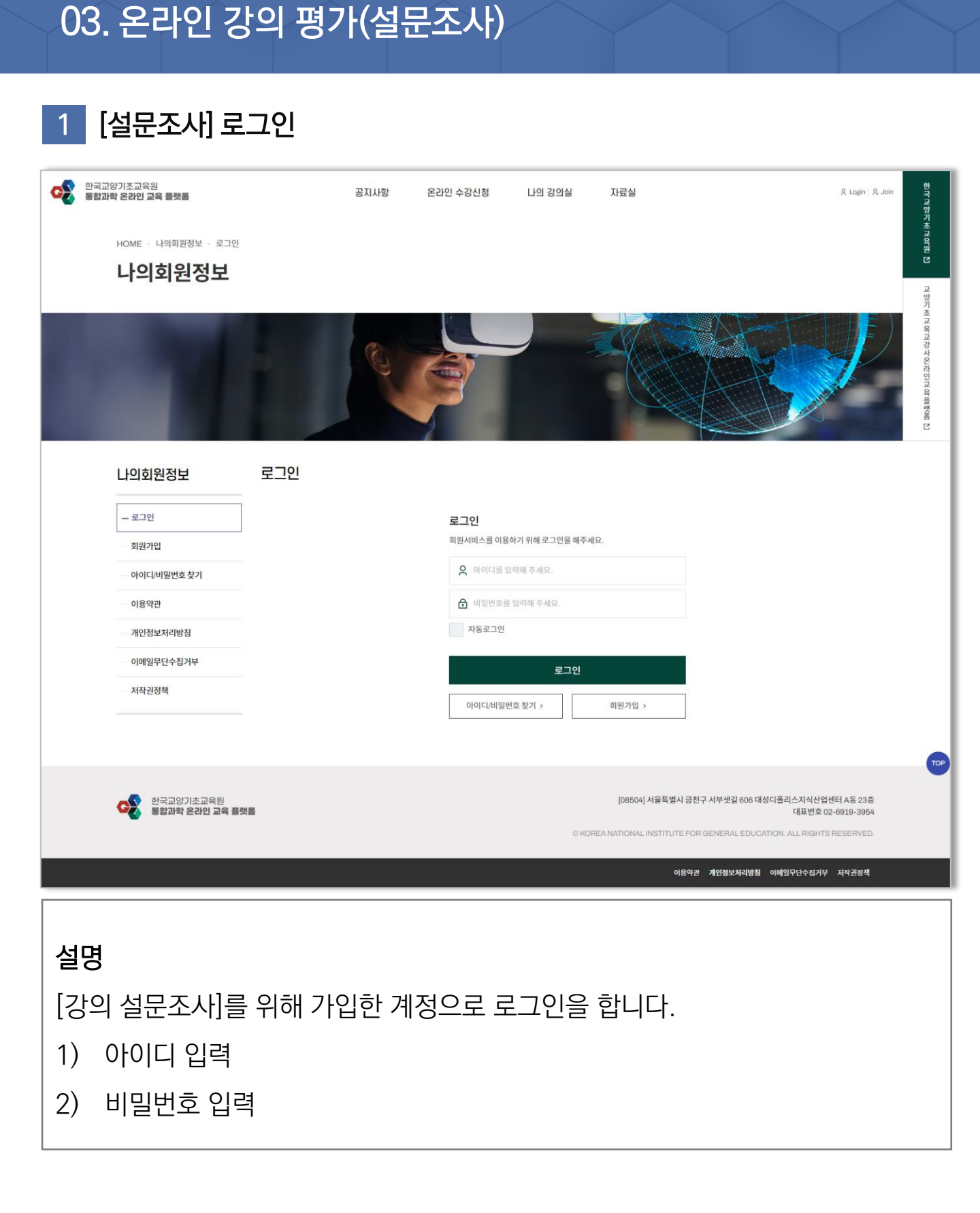

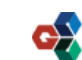

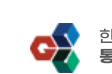

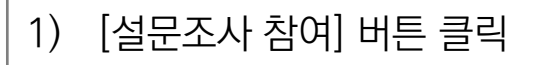

강의평가는 1번이라도 시청한 강의에 대해서만 평가가 가능합니다.

설명 [나의 강의실] 페이지에 접속합니다. 각 강의별 등록된 설문조사를 진행합니다.

| 나의 강의실              |                                                                |              |             |           |
|---------------------|----------------------------------------------------------------|--------------|-------------|-----------|
|                     |                                                                |              |             | 5         |
| 수강중인강좌<br>진도율<br>3% | 강의명<br>2장 1강 - 법칙의 의미: 과학 법칙이 바꾼 세계관 (1)                       | 강의<br>강의보기 🛯 | 이수상태<br>수강중 | 강의평가      |
| 24%                 | 2장 1강 - 법칙의 의미: 과학 법칙이 바꾼 세계관 (2)                              | 강의보기 🏙       | 수강중         | 설문조사 완료 스 |
| 32%                 | 2장 2강 - 에너지: 변하는 에너지의 형태, 변하지 않는 에너지의 총량 (2) 일과<br>역학적 에너지의 보존 | 강의보기 🏛       | 수강중         |           |
| 100%                | 1장 2강 - 과학적 사고방식 : 과학적 사고방식의 의미                                | 강의보기 🖬       | 이수완료        | <b>A</b>  |
|                     |                                                                |              |             |           |

• 나의 강의실

자료실

김강사님 ⓒ My 🖸 Logout

힌 두 고 하 기 초 고 아 리

#### [강의 설문조사] 나의 강의실에 접속합니다. 2

공지사항

온라인 수강신청

## 03. 온라인 강의 평가(설문조사)

한국교양기초교육원 통합과학 온라인 교육 플랫폼

HOME · 나의 강의실 · 나의 학습 활동

한국교양기초교육원 통합과학 온라인 교육 플랫폼 〈교수회원〉

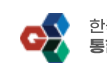

한국교양기초교육원

통합과학 온라인 교육 플랫폼

 $\times$ 

1) 모든 문항을 작성 후 [설문조사 완료]버튼을 클릭하여 설문조사를 종료합니다.

41

등록된 설문조사를 진행합니다.

설명

Q. 해당 강의에 품질은 어떠셨나요? \*필수 O. 영상을 시청하시는 동안 불편하신 점은 없으셨나요? \*필수 지금까지 설문조사에 응해주셔서 감사합니다. 설문조사 완료

Q. 해당 강의에 대한 전반적인 평가를 말씀해주세요. \*필수

김강사

[강의 설문조사] 설문조사 진행 3 🕙 설문조사하기 - Chrome

▲ 주의 요함 | bsmkonige.tcubemnet.com/survey/program/4

설문조사하기

강의명

참여자

# 03. 온라인 강의 평가(설문조사)

한국교양기초교육원 통합과학 온라인 교육 플랫폼 〈교수회원〉

1강 과학지식 : 과학 지식의 여러 가지 모습